## Barnardo's Room and Hotdesk Booking System (YAROOMS)

## **Booking on behalf of others**

To be able to make bookings on behalf of other users you require the 'Supervisor' role within the system. The usual booking frequency and advance booking timeframes do not apply to this role.

## How to book on behalf of others

Once you have been given the Supervisor role, you will have an additional field on the booking screen which reads 'Book for [?]'

| New boc                                       | king            |   |        |                                            |                           |
|-----------------------------------------------|-----------------|---|--------|--------------------------------------------|---------------------------|
| Meeting Room<br>9th Floor &<br>Teams Rooms VC | 5.4             |   |        |                                            |                           |
| Dates                                         | ecember 22 2021 |   |        |                                            | Full day                  |
|                                               | Myself          |   | Invite |                                            | 9:00am - 5:00pm           |
| No. attendees                                 | 1               | 0 | Invite | Search for users or enter an email address | s to invite external peop |

Search for the person you want to book the Desk or Meeting Room on behalf of by using the dropdown field\*.

| New bool                                       | king                                                   |                                    |
|------------------------------------------------|--------------------------------------------------------|------------------------------------|
| Meeting Room<br>9th Floor 요.<br>Teams Rooms VC | 4                                                      |                                    |
| Dates                                          | cember 22 2021                                         | <b>Full day</b><br>9:00am - 5:00pm |
| Book for [?]<br>No. attendees                  | Myself  Peris Peris Dean (peris.dean@barnardos.org.uk) | address to invite external peop    |

\*If the person's name does not come up in the search, it means they have not logged into the system before. You will need to ask them to log into Yarooms so that an account is automatically created for them. Instructions on logging in can be found here - <u>Yarooms – How to Access</u>

When the booking is made on behalf of another user they will receive the Calendar invitation and notifications and will need to check in to the Hotdesk or meeting room at the start of the booking.

You will also now be able to see an 'All Bookings' option under the Workplace menu where you can search for bookings you have made on behalf of other users by searching for them. You can view and manage a booking by clicking on the booking ID.

| YARCEMS        |   | All bc  | okings     | 5           |                 |              |                         |                                 |                         |
|----------------|---|---------|------------|-------------|-----------------|--------------|-------------------------|---------------------------------|-------------------------|
| Workplace      | ( | ID      | User       | User group  | Location        | Туре         | Group                   | Space                           | Date                    |
| 🛄 Мар          |   | Filter  | peris      | Filter      | Filter          | Filter       | Filter                  | Filter                          | - ALL -                 |
| 🚍 Timeline     |   | #172205 | Peris Dean | CEOs Office | Lynkon Fosse    |              | Lines was been          | ethic occurses into             | Advector (Construction) |
| Q Find a space |   | #166022 | Peris Dean | CEOs Office | Estrando Founa  |              | 1424                    | Second Excellence Inclusives    | Albert Market Could     |
| 🖷 My bookings  |   | #166016 | Peris Dean | CEOs Office | Extranço Fourie | -42          | 1488                    | Monalitionality (cales the      | 1000-2000-0106          |
| 😼 All bookings |   | #164319 | Peris Dean | CEOs Office | Lamenco I custe | .48          | 1421                    | MOVERNMENT REPORT               | A Decision States       |
| Analytics      |   | #163845 | Peris Dean | CEOs Office | Lynen i san     | -12          | under Russ Wanapos      | White Contraction of the second | Most Active of          |
| 📩 My account   |   | #163408 | Peris Dean | CEOs Office | Limerco I cure  | neering toom | интерсоториненторносто  | Violation Mat. Lynamia          | a second lawyer -       |
| Integrations   |   | #143068 | Peris Dean | CEOs Office | Lower case      | naving tight | under Hussinswers bone  | An Local Compression Forces     | R Decide Story -        |
|                |   | #131047 | Peris Dean | CEOs Office | Ameni see       | needing toom | under Russ having forms | White or Commission Form        | 35 Etc. 2021 % 2087 -   |
|                |   | #130759 | Peris Dean | CEOs Office | Appendiates     | Delt         | Linesy liques Delta     | an floor (Bee- 420              | an der adda och end     |

## **Checking In and Out**

It is <u>important</u> that the person you are booking on behalf of knows that **it is their responsibility to 'Check-in'** to the resource you have booked on their behalf when they start using it. If they fail to do this, the booking will be cancelled after a period of time and the resource will become available for someone else to book.

They can do this by going to 'My Bookings' or by clicking directly on the resource you have booked on their behalf.

| Date | es                      |                 |            |           |
|------|-------------------------|-----------------|------------|-----------|
| #    | Date                    | Time            | Check-in   | Check-out |
| 1    | Thursday, March 04 2021 | 8:00am - 8:15am | Check-in 🗸 | N/A       |
|      |                         |                 |            |           |

NOTE- If you finish your meeting or desk booking early, please 'Check-Out' so the resource becomes available for others to book.